## 第6回講義資料: Excel入門(2)

原子核の崩壊に伴う放射線の単位時間あたりの計数はそ の平均値が小さい場合、ポアソン分布に従うことが知られ ている。今回は実際に学生実験で得られたデータを元に、 平均値、標準偏差を求めたり、度数分布表とポアソン分布 からの期待値の比較を行ってみよう。

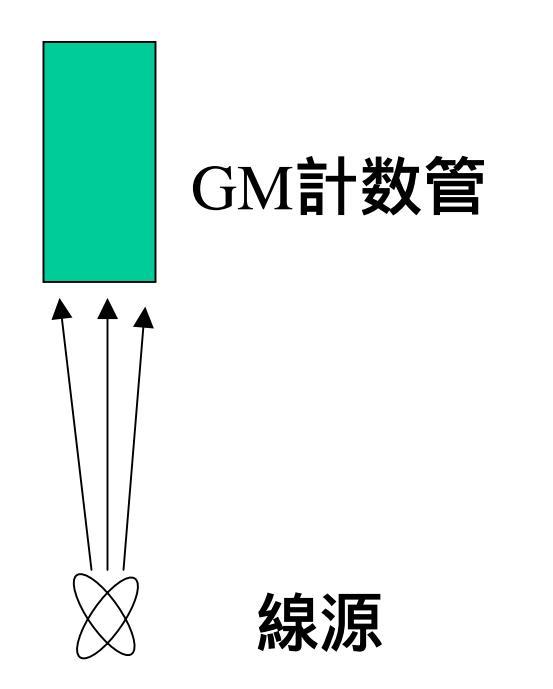

 例に載せているのは加藤君、船原さん達の行った1秒間の 測定を200回繰り返したデータを記載し、それに対して計算 を実行し、また、グラフを描かせたものである。これを参考 に北川君、高橋さん達のデータについて同じような計算と グラフの作成を行ってもらうのが今回の課題である。行うに あたって次のような点を理解また応用してもらいたい。 ● まず、次の演算は=記号のあとに計算したいセルを選び、 +: 足し算、-: 引き算、\*: 掛け算、^: べき乗で行える。 ()で囲まれた演算は内側のものから実行される。 • Excelの組み込み関数には数学、統計/三角、日付/時刻、 財務関数など多くのものがあり、必要に応じて利用すると 便利である。<u>=の後にメニューのfxを押してみよう。</u> 例えば以下はaverage関数を選択した画面であるが、次に 選択範囲画面に移る。ここでセルが欲しいものに対応して いない場合はセルの値を直すか、右の矢印キー押してマ ウスで新たに選択する。

Microsoft Excel - Poisson.xls 🗋 💣 🖪 🚑 🖪 💞 👗 🗈 🕄 🚿 💀 - 🍓 Σ 🏂 純 🏭 📿 🤾 MS Ρゴシック •11 • B I U 医唇唇翻 ||幽] ファイル(E) 編集(E) 表示(V) 挿入(D) 書式(O) ツール(T) データ(D) ウィンドウ(W) ヘルブ(H) Acrobat SQRT ▼ X V = = С Ε F G В D Н A 4.182025 関数の貼り付け ? × 関数の分類(C): 関数名(N): 最近使用した関数 すべて表示 SQRT . \* ISUM 財務 ISTDEV AVERAGE IACOS. 統計 EXP |検索/行列| ATAN SIN. データベース 文字列操作 論理 COUNTIF IMAX 情報  $\overline{\mathbf{v}}$ ÷. AVERAGE(数値1,数値2,...) 引数の平均値を返します。引数には、数値、数値を含む名前、配列、セル 参照を指定できます。 OK. キャンセル 8.732025 15.642025 25.452025 8.732025 202 平均 9.03 1882.595 = 203 標準偏差 3.076 3.078 3.076 

| Microsoft Excel - Poisson.xls                                          |                                                 |             |     |   |           |  |    |    |        |
|------------------------------------------------------------------------|-------------------------------------------------|-------------|-----|---|-----------|--|----|----|--------|
| □ 📽 🖬 💩 🖤 👗 🛍 🛍 🚿 い - 🍓 Σ 🌈 釣↓ 🏭 🕄 🐥 MS Ρゴシック 🛛 - 11 - B Z U 国 三 石 田 🖽 |                                                 |             |     |   |           |  |    |    |        |
| ◎] ファイル(E) 編集(E) 表示(V) 挿入① 書式(O) ツール(T) データ(D) ウィンドウ(W) ヘルプ(H) Acrobat |                                                 |             |     |   |           |  |    |    |        |
|                                                                        |                                                 |             |     |   |           |  |    |    |        |
|                                                                        |                                                 |             |     |   |           |  |    |    |        |
|                                                                        |                                                 |             |     |   |           |  | G  | Ц  | T      |
| 2                                                                      |                                                 | D           | 0   | U | E         |  | G  | 1  | 0.026  |
| 3                                                                      | AVERAGE-                                        |             |     |   | •         |  | 1  | 0  | 0.231  |
| 4                                                                      | ● ● ● ● ● ● ● ● ● ● ● ● ● ● ● ● ● ● ●           |             |     |   |           |  | 2  | 2  | 1.035  |
| 5                                                                      | ■ <b>数値2</b> = 数値                               |             |     |   |           |  | 3  | 5  | 3.090  |
| 6                                                                      | = 8.955                                         |             |     |   |           |  | 4  | 8  | 6.918  |
| 7                                                                      | 引数の平均値を返します。引数には、数値、数値を含む名前、配列、セル参照を指定できま       |             |     |   |           |  | 5  | 9  | 12.390 |
| 8                                                                      | 9° 数値1: 数値1,数値2, には平均を求めたい数値を、1 から 30 個まで指定します。 |             |     |   |           |  | 6  | 14 | 18.492 |
| 9                                                                      |                                                 |             |     |   |           |  | 7  | 24 | 23.657 |
| 10                                                                     | 6                                               |             |     | Г |           |  | 8  | 25 | 26.481 |
| 11                                                                     |                                                 | 数式の結果 = 8.9 | 455 |   | UK 7-17.  |  | 9  | 29 | 26.348 |
| 12                                                                     |                                                 | 12          | 11  |   | 9.272025  |  | 10 | 22 | 23.595 |
| 13                                                                     | 12                                              | 14          | 5   |   | 25.452025 |  | 11 | 22 | 19.208 |
| 14                                                                     | 13                                              | 11          | 9   |   | 4.182025  |  | 12 | 1/ | 14.334 |
| 15                                                                     | 14                                              | 12          | 10  |   | 9.272025  |  | 13 |    | 9.874  |
| 10                                                                     | 16<br>16                                        | 10          | /   |   | 49.032025 |  | 14 | 5  | 0.310  |
| 1.2                                                                    | 17                                              | 10          | 12  |   | 24.552025 |  | 16 | 3  | 2110   |
| 19                                                                     | 18                                              |             | 6   |   | 0.91.2025 |  | 17 | 0  | 1 112  |
| 20                                                                     | 19                                              | 8           | 7   |   | 0.912025  |  | 18 | 1  | 0.553  |
| 21                                                                     | 20                                              | 11          | . 9 |   | 4.182025  |  |    |    | 0.000  |
| 22                                                                     | 21                                              | 7           | 9   |   | 3.822025  |  |    |    |        |
| 23                                                                     | 22                                              | 12          | 9   |   | 9.272025  |  |    |    |        |
| 24                                                                     | 23                                              | 4           | 1   |   | 24.552025 |  |    |    |        |
| 25                                                                     | 24                                              | 11          | 11  |   | 4.182025  |  |    |    |        |
| 26                                                                     | 25                                              | 7           | 8   |   | 3.822025  |  |    |    |        |
| 27                                                                     | 26                                              | 10          | 7   |   | 1.092025  |  |    |    |        |
| 28                                                                     | 27                                              | 7           | 4   |   | 3.822025  |  |    |    |        |
| 29                                                                     | 28                                              | 11          | 11  |   | 4.182025  |  |    |    |        |
| 30                                                                     | 29                                              | 10          | 14  |   | 1.092025  |  |    |    |        |

平均値は言うまでもないので省略するが、現在のような測 定の場合は以下の式を標準偏差として定義する。ここでNは 試行回数、Mは平均値、miはi番目の計数を示す。

$$\sigma = \sqrt{\frac{1}{N-1} \sum_{i=1}^{N} (m_i - M)^2}$$

- また、この式がExcelでの統計関数中のstdev関数でもヘル プをよくみると同じ定義になっていることがわかる。
- このことを実際のF列目では確認しているので何を行っているか確認してみよう。
- ここでは<sup>2</sup>(2乗)、sum関数、sqrt関数(平方根をとる)が使われている。
- セルの固定はB\$202のように間に\$を入れればよい。
- また数値の表示形式はセルの書式設定(右クリック)で変更できる。

## 度数分布表を作成するには統計関数中のcountif 関数を使うと便利である。以下はヘルプで調べた説明であるが、要するに範囲と検索条件を合わせて入れればよい。

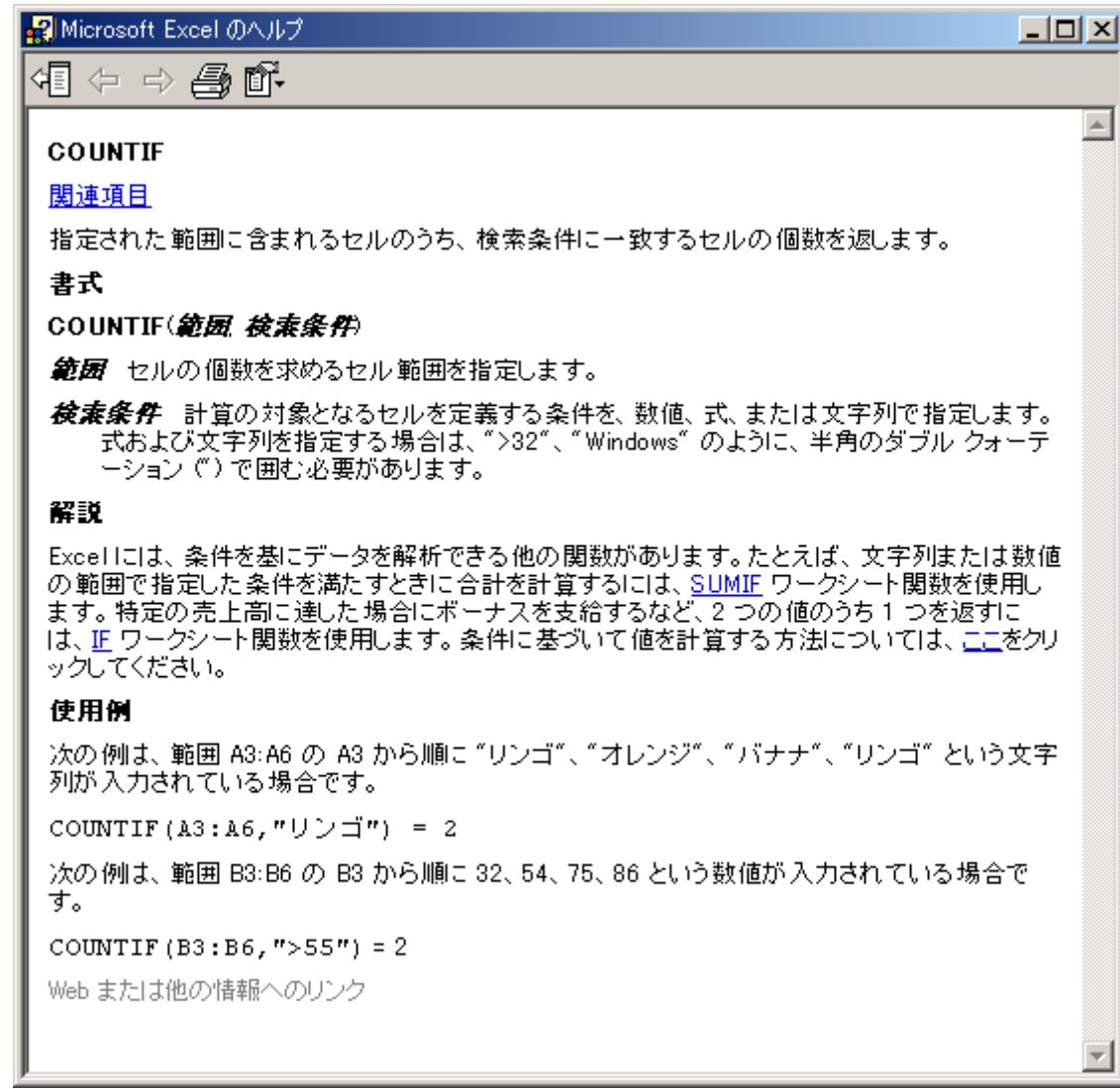

- 実験の度数分布表と比較すべきポアソン分布からの期待値はポアソン分布の確率値に試行回数の200回をかけたものとした。
- ポアソン分布では平均値Mが与えられれば、計数値mに 対して次の確率で与えられる。

$$P(M,m) = \left(\frac{M^m}{m!}\right) \cdot e^{-M}$$

- 階乗はfactという関数で与えられる。
- その他、今回は図を見やすくするために散布図ではなく横軸に項目をとっていることがわかるがろうか?
- 提出に関しては今までと同様に、09220\*\*-3(.xls)として自分の担当教官に次回6月1日(月)13:00までに送付すること。